**Memorial University of Newfoundland** 

# **Wireless Connection Installation Manual**

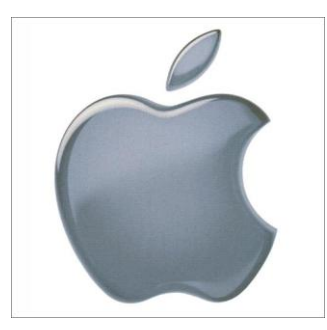

# Apple Lion 10.7.4

Last updated: July 2012

Department of Computing and Communications Memorial University of Newfoundland St. John's, Newfoundland

### Disclaimer

This document is written using a "vanilla" configuration of Lion 10.7.4, any user of this guide should be aware that third party programs may interfere with configuring the wireless network. This guide is intended as a "best effort" setup. The steps detailed in this guide have been tested and working on a fully patched and up to date MacBook Pro running Lion 10.7.4, using the built in Airport card.

## **Apple Lion Mun Wireless Configuration**

#### **Requirements:**

- A computer running Lion 10.7.4 operating system with latest patches applied.
- A wireless network card supporting IEEE 802.11g installed with the latest drivers. NOTE: Do not install the network card software, only install the drivers.
- Your wireless account, and SSID (network name) can be generated online at <a href="https://www.mun.ca/cc/services/network/wireless/dattool.php">https://www.mun.ca/cc/services/network/wireless/dattool.php</a>

### Configuration

1. Click the Airport icon (🖘) in the menu bar in the top right corner of your screen.

2. A list of each of the available networks, fac, stu, guest, eduroam & MunSetup should be listed. To continue, click on the network to which you were assigned.

| Wi-Fi: On<br>Turn Wi-Fi Off                                      |            |
|------------------------------------------------------------------|------------|
| No network selected                                              |            |
| eduroam                                                          | 1          |
| fac                                                              | ê          |
| guest                                                            | £          |
| MunSetup                                                         | (î;        |
| stu                                                              | ê 🤶        |
| Join Other Network<br>Create Network<br>Open Network Preferences | Sec. Corp. |

3. When prompted enter your username and password and click "Join". After a few seconds you should be connected.

|   | The Wi-Fi network "fac" requires WPA2 enterprise credentials. |        |  |
|---|---------------------------------------------------------------|--------|--|
|   | Username:<br>Password:                                        |        |  |
|   | Show password<br>Semember this netwo                          | rk     |  |
| ? | Cance                                                         | I Join |  |